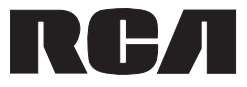

**User Manual** 

# RCT6103W46

# 10" Tablet with wireless keyboard

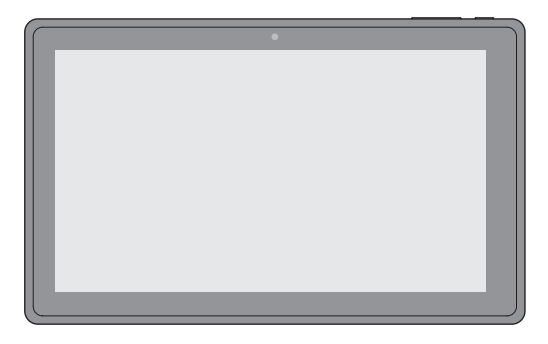

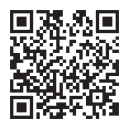

Scan for more user manual details or visit www.RCAtablets.com

It's important to read these instructions prior to using your new product for the first time.

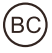

# **Safety Precautions**

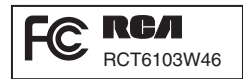

Equipment tested for compliance as a complete unit

This device complies with Part 15 of the FCC Rules. Operation is subject to the following two conditions: (1) This device may not cause harmful interference, and (2) this device must accept any interference received, including interference that may cause undesired operation. This equipment has been tested and found to comply with the limits for a Class B digital device, pursuant to Part 15 of FCC Rules. These limits are designed to provide reasonable protection against harmful interference in a residential installation. This equipment generates, uses, and can radiate radio frequency energy and, if not installed and used in accordance with the instructions, may cause harmful interference to radio communications. However, there is no guarantee that interference will not occur in a particular installation. If this equipment does cause harmful interference to radio or television reception, which can be determined by turning the equipment off and on, the user is encouraged to try to

- correct the interference by one or more of the following measures:
- Reorient or relocate the receiving antenna.
- · Increase the separation between the equipment and receiver.
- Connect the equipment into an outlet on a circuit different from that to which the receiver is connected.
- · Consult the dealer or an experienced radio/TV technician for help.

**Warning:** Changes or modifications not expressly approved by the party responsible for compliance could void the user's authority to operate the equipment.

#### CAN ICES-3(B) / NMB-3(B)

#### FCC Radiation Exposure Statement:

This equipment complies with FCC radiation exposure limits set forth for an uncontrolled environment. End user must follow the specific operating instructions for satisfying RF exposure compliance. This transmitter must not be co-located or operating in conjunction with any other antenna or transmitter.

The portable device is designed to meet the requirements for exposure to radio waves established by the Federal Communications Commission (USA). These requirements set a SAR limit of 1.6 W/kg averaged over one gram of tissue. The highest SAR value reported under this standard during product certification for use when properly worn on the body.

**Caution:** Use of controls or adjustments or performance of procedures other than those specified may result in hazardous radiation exposure.

Warning: the AC adapter is used as disconnect device and it should remain readily operable during intended use.

In order to disconnect the mains plug from mains completely, the AC adapter should be disconnected from the mains socket outlet completely.

#### Service Information

This product should be serviced only by those specially trained in appropriate servicing techniques. For instructions on how to obtain service, refer to the warranty included in this guide.

# **IMPORTANT SAFETY INSTRUCTIONS**

#### PLEASE READ AND SAVE THIS FOR FUTURE REFERENCE

Some of the following information may not apply to your particular product; however, as with any electronic product, precautions should be observed during handling and use.

- Read these instructions.
- · Keep these instructions.
- · Heed all warnings.
- Follow all instructions.
- Do not use this apparatus near water.
- · Clean only with dry cloth.
- Do not block any ventilation openings. Install in accordance with the manufacturer's instructions.
- Do not install near any heat sources such as radiators, heat registers, stoves, or other apparatus (including amplifiers) that produce heat.
- Protect the power cord from being walked on or pinched particularly at plugs, convenience receptacles, and the point where they exit from the apparatus.
- · Only use attachments / accessories specified by the manufacturer.
- Unplug this apparatus during lightning storms or when unused for long periods of time.
- Refer all servicing to qualified service personnel. Servicing is required when the apparatus has been damaged in any way, such as power-supply cord or plug is damaged, liquid has been spilled or objects have fallen into the apparatus, the apparatus has been exposed to rain or moisture, does not operate normally, or has been dropped.

#### ADDITIONAL SAFETY INFORMATION

- The AC adapter and apparatus shall not be exposed to dripping or splashing and no objects filled with liquids, such as vases, shall be placed on the apparatus.
- Always leave sufficient space around the product for ventilation. Do not place product in or on a bed, rug, in a bookcase or cabinet that may prevent air flow through vent openings.
- · Do not place lighted candles, cigarettes, cigars, etc. on the product.
- · Care should be taken so that objects do not fall into the product.
- Do not attempt to disassemble the cabinet. This product does not contain customer serviceable components.
- To prevent the risk of fire or electric shock, do not expose this apparatus to rain or moisture.
- Do not play your headset at high volume. Hearing experts warn against extended highvolume play.

# Contents

| Safety Precautions              | 1  |
|---------------------------------|----|
| Important Safety Instructions   | 2  |
| Startup                         | 4  |
| Overview of Controls            | 4  |
| Buttons                         | 5  |
| Accessories                     | 5  |
| Navigating the Home Screen      | 6  |
| Connections                     | 8  |
| Battery Management and Charging |    |
| Micro-USB                       |    |
| Headphone                       | 9  |
| Micro SD                        | 9  |
| HDMI                            | 10 |
| Wi-Fi                           | 10 |
| Bluetooth                       | 11 |
| Wireless Keyboard               | 12 |
| Basic Operation                 | 13 |
| First Time Operation            | 13 |
| Basic Operation                 | 13 |
| Google Now <sup>™</sup>         | 14 |
| Voice Search & Voice Actions    | 14 |
| Google Play <sup>™</sup>        | 15 |
| Settings                        | 15 |
| Google <sup>™</sup>             | 16 |
| Preinstalled Apps               | 16 |
| Additional Information          | 17 |
| Trouble Shooting                | 17 |
| Specifications                  | 17 |
| Copyright and Trademark Notices | 17 |
| Limited Warranty                |    |

# Startup Overview of Controls

. Headphone Port

|     |   | Microphone     Micro-USB Port     Micro-USB Port     DC Jack     DC Jack     Reset     Micro SD Card     Slot |
|-----|---|----------------------------------------------------------------------------------------------------|
|     |   | ——— Rear Camera                                                                                               |
| ₹ D | = | Speaker                                                                                                    |

| Item               | Description                                                                       |
|--------------------|-----------------------------------------------------------------------------------|
| Vol+/- Button      | Press to increase/decrease the volume.                                            |
| Power Button 🖒     | Press to enter standby/wake up mode,<br>press and hold to switch On/Off the unit. |
| Headphone Port     | Headphone connection for personal listening.                                      |
| Microphone         | For voice input.                                                                  |
| Micro-USB Port     | Connect to a PC or USB storage device; Or use to charge the battery.              |
| HDMI Jack          | Connect to a TV or a display device.                                              |
| DC Jack            | Connect with 5V DC charger.                                                       |
| Reset              | Reset the tablet.                                                                 |
| Micro SD Card Slot | Accepts micro SD card (up to 32G).                                                |

## Buttons

#### Vol +/- Button

Press the Vol +/- button to increase or decrease the volume.

#### Power Button U

#### Power the Tablet On

Press and hold the Power 🖒 button until the RCA logo appears.

#### Power the Tablet Off

Press and hold the **Power** U button until a message box displays. Tap "OK" and the tablet will be powered off.

#### Sleep Mode

Briefly press the **Powe**r button to put the tablet in sleep mode.

If you don't operate for some time, the tablet will enter sleep mode automatically.

Tip: You can go to Settings -> DEVICE -> Display -> Sleep to set the screen timeout.

#### Wake the Tablet from Sleep Mode

Press the **Power** button to wake the tablet from sleep mode.

Tip: You can go to Settings -> DEVICE -> Sound -> Volumes to adjust volume settings for Music, Video, Games & other media, Notifications and Alarms.

## Accessories

| The following accessories are included. |    |
|-----------------------------------------|----|
| Wireless Keyboard                       | x1 |
| AC Adapter                              | x1 |
| USB Cable                               | x1 |

# Navigating the Home Screen

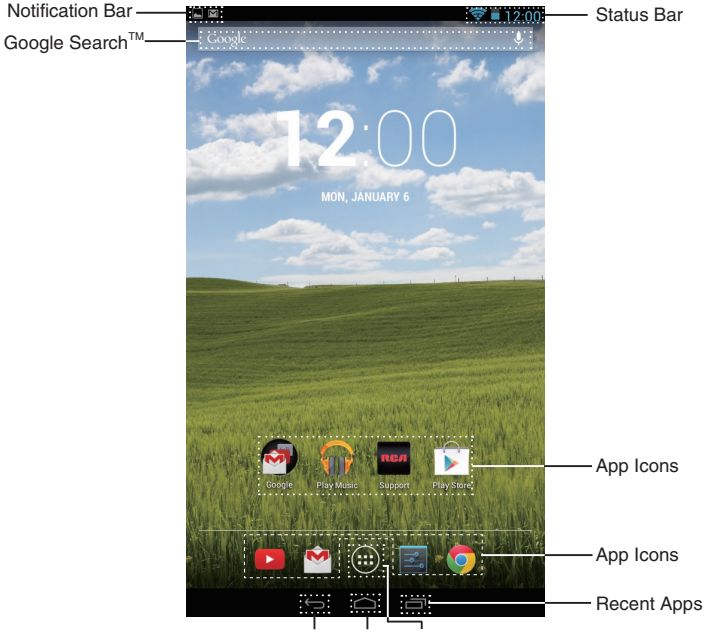

Back Home All Apps

#### Notification & Status Bar

Some indicators that inform you about the status of your tablet are shown at the top of the screen.

#### **Notification Shade**

Notifications may come from the system, a game, an application such as E-mail, or the music player.

When Notifications are available, related icons will appear in the top left corner of the screen. To open the Notification Shade, touch the Notification icon and swipe your finger down. Some notifications allow you to take specific actions by tapping icons within the notification.

After you are finished with a notification, just slide it away to the left or right. If you want to dismiss all notifications, tap the Dismiss icon \_ at the top of the notification.

#### Status Bar & Quick Settings

The Status Bar in the top right corner shows various indicators, including Wi-Fi connection and battery status. To access "Quick Settings", touch the status bar and swipe down. You can then adjust various settings on the tablet by touching the corresponding square.

#### **Notification & Status Icons**

The below table lists some of the frequently used icons in the Notification & Status bar:

| Item | l             | Description                                               |
|------|---------------|-----------------------------------------------------------|
| Μ    | Message       | Received new message.                                     |
|      | Music         | The Google Play Music app is running.                     |
|      | Screenshots   | Screenshot captured.                                      |
| Ŷ    | USB tethering | Has connected to a PC and the USB tethering is turned on. |
|      | Wi-Fi         | Has a Wi-Fi Internet connection.                          |
| *    | Bluetooth     | Bluetooth is on.                                          |
| È    | Play Store    | An update for an app is available.                        |

#### Home Screen Icons

#### All Apps 🚥

Tap the All Apps icon 💷 to enter the All Apps screen.

In All Apps screen, you can:

- · Move between screens: Slide left or right.
- Open an App: Tap its icon.
- Copy an App icon to the Home screen: Press and hold the icon or widget icon and slowly to drag it to the Home screen.
- View widgets: Tap the widgets tab at the top of a All Apps screen. Widgets are app information displays that can be placed on your Home screen.
- Get more apps: Tap the Google Play Store icon T.
- View info about an App: Press and hold it, and drag it to the top of the screen, then drop the app over the App Info icon (j).

Tip: Most apps include a Menu icon anear the top or bottom of the screen that lets you control the app's settings.

#### Back 🕁

Tap Back icon **(**) to return to the previous screen.

- The Back icon remains on the bottom of the screen at all times, allowing you to navigate back to the previous screen.
- Once you go back to the Home screen, you can't go back any further in your history.

#### Home 🛆

Tap Home icon  $\frown$  from anywhere on your tablet to return to the Home screen.

#### Recent Apps 🗗

Tap Recent Apps icon 📇 to view recently used apps. Tap an app to use it again.

You can slide down to see more apps. You can also slide it away to the left or right.

# Connections

# **Battery Management and Charging**

The tablet has a built-in rechargeable battery.

#### **Battery Icon**

The battery icon in the upper-right corner shows the battery level or charging status.

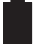

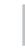

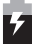

Full battery

Low battery

Need to be charged

Charging

#### Charging the Battery

Use the AC Adapter to charge the battery, and also you can charge it via the Micro-USB port.

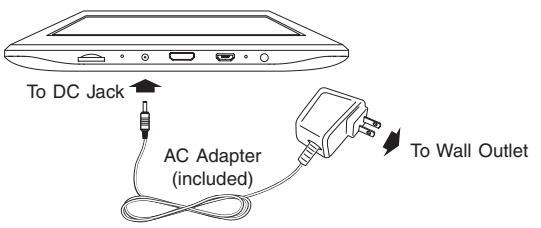

Note: In order to keep the battery working in best condition, please pay attention to the following:

- The included AC adapter is for use with this unit only. Do not use it with other equipment.
- Please do not charge the battery in high temperatures.
- Do not wait for the battery to be fully depleted before charging again. Keep the battery charged as needed.
- If tablet has not been used for a long period of time, the battery might be in over discharge protection mode and may take longer to charge.

#### Prolong the Battery Life

Here are some tips for how to prolong the life of the battery:

- If you aren't using Wi-Fi, go to Settings -> WIRELESS & NETWORKS -> Wi-Fi, turn it off.
- Don't leave the Maps or Navigation apps open on the screen when you're not using them.
- Turn down screen brightness and set a shorter screen timeout: Settings -> DEVICE -> Display.
- If you don't need it, turn off automatic syncing for all apps: Settings -> ACCOUNTS
  ->[Google account-name]. This means you need to sync manually to collect
  messages, email, and other recent information, and won't receive notifications when
  updates occur.

Connect your tablet to a PC or a USB storage device with the included USB cable, to transfer music, pictures and other files in both directions.

Note: To change your tablet's USB connection options, you should go to Settings -> DEVICE -> Storage, and tap Menu icon at the upper right corner. Then tap USB computer connection to enter to setup.

The tablet can be connected to a keyboard, a mouse or other input devices via USB cable and use it just as you would with a PC.

# Headphone

Headphone can be connected to the tablet's Headphone port.

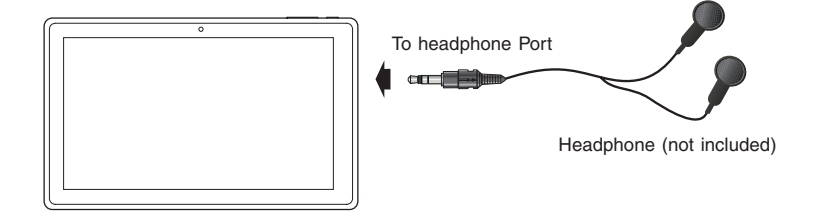

# Micro SD

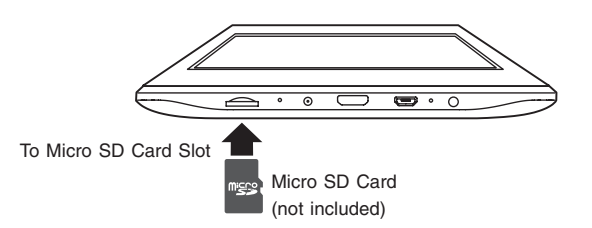

Insert the micro SD card, with contacts facing the screen, into the tablet's Micro SD slot until it clicks.

To check the storage of the micro SD card, go to Settings -> DEVICE -> Storage.

Remove the micro SD card by pushing in on the card's edge. The card will pop out and can be removed.

#### Notes:

- You can use micro SD<sup>™</sup>card and micro SDHC<sup>™</sup>card (up to 32GB, SD card not included).
- Never remove or insert micro SD card in On mode.